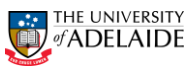

## How to Access the Internal Mobility Registers Navigation: http://www.adelaide.edu.au/hr/systems/recruitment/ **V** < 🔇 Teams & users 2. ✓ Tasks ~ 4. Teams & users Л Jobs Pos. Vac **Training Team** 6. Internal Mobility 0 2 0 Register, Redeployment/Secondment 8. edeployment Registe **A**1 Appro Secondment Register 23 3 new O 3 new applications View Approved

## How to search the Internal Mobility registers

- 1. Log on to Recruitment System as normal
- 2. On your dashboard you will now see a drop down menu on the right hand side which says "Teams and Users"
- 3. Click on the down arrow next to this field and it will expand
- You should see your Primary Team and a team called "Internal Mobility"
- Click on Internal Mobility and it will expand to show Register, Redeployment/Secondment
- Click on this and it will take you to a fresh dashboard showing two current campaigns "redeployment register" and "secondment register"
- These will contain current staff members who are seeking redeployment due to a potential redundancy situation or staff members who are seeking secondment opportunities
- 8. You will be able to access candidates in the same way as you do applicants for any other active job – please be mindful that you will not be the only HC looking at this register so please be careful when you are adding notes to applicants
- 9. You should make yourself familiar with the Redeployment and Secondment Information Sheets

## **Further Information**

If you require further information please contact the HR Service Centre at 8313 1111.

| HR Handbook                                                                                                    | Information sheet PageUp                                                                                              | Effective Date: | 02 November 2015 | Version 1.0 |
|----------------------------------------------------------------------------------------------------|----------------------------------------------------------------------------------------------------|-----------------|------------------|-------------|
|                                                                                                    |                                                                                                    |                 |                  |             |
| Authorized by                                                                                                    | Associate Director, Client Services                                                                                   | Review Date:    | 02 November 2018 | Page 1 of 1 |
| Authoniseu by                                                                                                    | Associate Director, orient der vices                                                                                  | Review Date.    |                  | ragerori    |
| Manual and                                                                                                    | This answer is an anti-full durb an anished. The summer consists of this decomposition consists is an the UD Web site |                 |                  |             |
| warning I his process is uncontrolled when printed. The current version of this document is available on the HK website. |                                                                                                    |                 |                  |             |
| CRICOS RROVIDER 00102M                                                                                                   |                                                                                                    |                 |                  |             |
|                                                                                                    |                                                                                                    |                 |                  |             |

## adelaide.edu.au